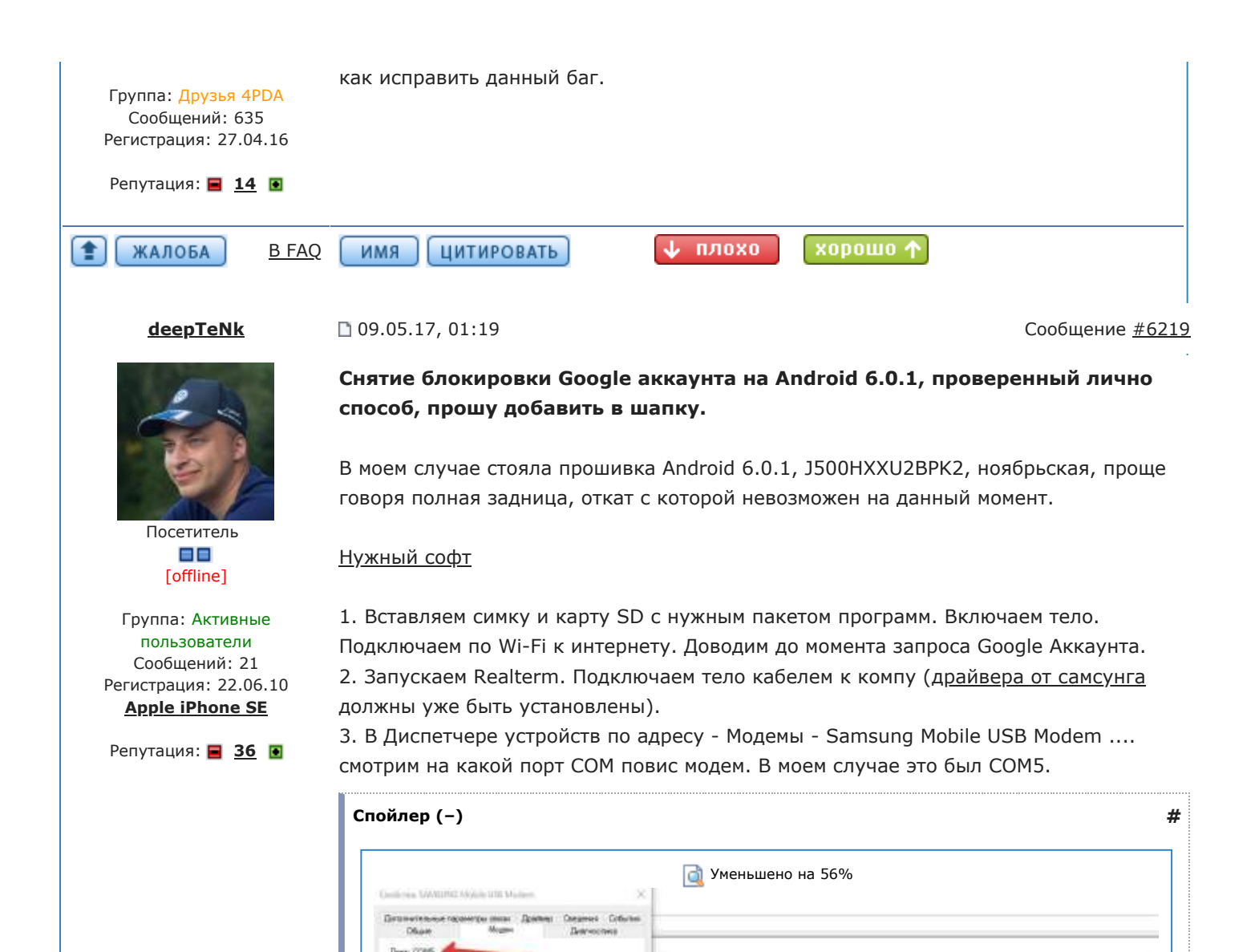

| 4. В Realterm выбираем вкладку Display - должна стоять галочка Half Duplex.   |
|-------------------------------------------------------------------------------|
| Вкладка порт - выбираем из списка 5-ку (вписываем вручную если в списке нет), |
| жмем кнопку Change. Скорость порта в программе срого 57600. Справа в Status   |
| должны гореть зеленым - CTS и DSR.                                            |

📲 RealTerm: Secial Capture Program 2.8.8.70

Des bit Supfits F Shin F 1bb

1125 х 575 (86,54 КБ)

6bh

Civile Fails to stop through tale sharets

East 57900 + Bot 5

04 0++0

Part Capharel Pine | Lond | Echo Port | 20 | 130

Hadrow Fav C S Note C D18/DSR/C

11244

Спойлер (-)

230400

#

I ×

IDD 12

Perm 5 57600 (MIT NA

10

An Clean

J Darce

Carl+ Tab to step through tab sheets

| and one salations would be the                            | ×                                     |                     |                      |        |                        |
|-----------------------------------------------------------|---------------------------------------|---------------------|----------------------|--------|------------------------|
| Дополнительные параметры свесы — Дравее<br>Общие — Модент | р Сведения События<br>Диатностика     |                     |                      |        |                        |
| Ropy COMB                                                 |                                       |                     |                      |        |                        |
| Гранкость дененика                                        | 🖢 RealTerm: Serial Capture            | Program 2.0.0.70    |                      |        | - 🗆 🗙                  |
| Hanne De Rea                                              | *creg?U/<br>Pcreg?U<br>IREG: 0,10000/ |                     |                      |        |                        |
| Скорость порте для модема                                 | 441:00                                |                     |                      |        |                        |
| 230400                                                    | 81441:0                               |                     |                      |        |                        |
|                                                           | NARRIERO                              |                     |                      |        |                        |
| Управление наборон номера                                 |                                       |                     |                      |        | 100                    |
| Прондеться сигнала "Поне с                                | index Post   Carduan   Pe             | s Sand Echo Port DC | 1120-2 1120Mar   Mar | N 5    | Val Clear Freezel 2    |
|                                                           | Display As                            |                     | frank frankfrank     | -      | Status                 |
|                                                           | Anni Tawakan                          | T ZB#s              |                      |        |                        |
|                                                           | urb)<br>rdS Data Fran                 | 64                  |                      |        | CTS (8)                |
|                                                           | Curv16 Dytes<br>Curv16 ⊏Sing          | 2 👤<br>6 Gub        |                      |        | DSR (R                 |
| <ol> <li>ЧК эстронстви оррадоцки изофрани.</li> </ol>     | C Land                                |                     | Tool State           |        | BREAK                  |
| -                                                         | HeatCSV                               | 01° 21~ 21          | SOURCE               | Lawy C | Eror                   |
|                                                           |                                       |                     | Char Count 126       | CPSi0  | Port: 5 57600 8N1 None |
|                                                           |                                       |                     |                      |        |                        |

На вкладке Send отправляем команды через окошко слева от Send Numbers пишем команду **at+creg?\r\n** и отправляем ее через Send ASCII. Затем команду **atd441;\r\n** где 441 - это номер оператора, который должен поднять трубку - в моем случае это голосовая почта белорусского оператора Velcom. В вашем случае вписываете номер, где подымут трубку.

| 2 ( ) ( ) ( ) ( ) ( ) ( ) ( ) ( ) ( ) (                                           | 直 Уменьшено на 55%                                                                                                    |
|-----------------------------------------------------------------------------------|----------------------------------------------------------------------------------------------------|
| anietia SAUDED Maria SEMalarii X                                                  |                                                                                                    |
| Дотопетельные параметры санам Драйнар: Сондонов События<br>Общие Моден Дактостана |                                                                                                    |
| Rept. COM5                                                                        |                                                                                                    |
| (protocols, gaugenerg                                                             | Sealler Said Carter Brown 2020 - D X                                                                                                    |
| Сидоссть, техно для недено;<br>2000000000000000000000000000000000000              | In the provided in the provided in the provide |
|                                                                                   | Instruction         Servity under         Servity under         Servity un                                                                                                    |
| OK Osiero                                                                         | Design of the second second se |
| у ≩2 Эстрейства обработна инображаний                                             | [ - 1000/000000 fit [ 2000 [ 2000 ] 2000 [ 2000 [ 2000 ] 2000 [ 2000 ] 2000 [ 2000 [ 2000 ] 2000 [ 2000 ] 2000 [ 2000 [ 2000 ] 2000 [ 2000 [ 2000 ] 2000 [ 2000 [ 2000 ] 2000 [ 2000 [ 2000 ] 2000 [ 2000 [ 2000 ] 2000 [ 2000 [ 2000 ] 2000 [ 2000 [ 2000 ] 2000 [ 2000 [ 2000 ] 2000 [ 2000 [ 2000 ] 2000 [ 2000 [ 2000 [ 2000 ] 2000 [ 2000 [ 2000 [ 2000 ] 2000 [ 2000 [ 2000 [ 2000 [ 2000 [ 2000 [ 2000 [ 2000 [ 2000 [ 2000 [ 2000 [ 2000 [ 2000 [ 2000 [ 2000 [ 2000 [ 2000 [ 2000 [ 2000 [ 2000 [ 2000 [ 2000 [ 2000 [ 2000 [ 2000 [ 2000 [ 2000 [ 2000 [ 2000 [ 2000 [ 2000 [          |
|                                                                                   | Can be chart, potton backslash respenses, the pridecinal total a Char Count 128 (250) Part 5 (2000 BNT None                                                                                                    |

Терминал должен отвечать в окне ОК, если не отвечает - что-то делаете не так!

.

| Код (+)            |
|--------------------|
| at+creg?<br>+creg? |
| +CREG: 0,1<br>OK   |
| atd441;            |

## •

Если все сделали верно - пойдет набор и оператор поднимет трубку. Когда поднял делаем пальцем "свайп" вправо, снизу под кнопкой сброса на белом фоне - удобнее всего, жмем кнопку "Интернет". Открываем Chrome!

5. В Chrome доводим все до поисковой сроки, скачиваем <u>ES File Explorer File</u> <u>Manager</u>, я качал <u>с 4pda</u>, но можно и зарегать аккаунт на Samsung и скачать оттуда, а дальше ставим ES File Explorer, тело ругнется на права, даем ему доступ, запускаем программу. Я использовал ОТG-кабель и обычную флешку в fat32 с нужным софтом, но можно и SD карточку. Открываем флешку с софтом, запускаем и устанавливаем **Android\_6\_Google\_Account\_Manager.apk**, после установки просто закрыть. Устанавливаем **com.rootjunky.frpbypass-1.0.apk**, нажимаем "Открыть". Пароль не трогаем, открываем справа вверху кнопку в виде трех вертикальных [...] точек, жмем "вход в браузере". Входим через рабочий Google Аккаунт от которого пароль мы знаем. Входим. После входа нас выбросит снова в ES File Explorer. Делаем обычную перезагрузку телефона.

6. Доходим до "Проверка подключения", напишет "Ваш аккаунт добавлен". Далее. Напишет "подождите", может быть долго, терпим. *Если вдруг спросит что-нибудь про шифрацию (не знаю почему, но у меня спросил), просто возвращаемся назад, шифрация нам не нужна.* Тело спрашивает наши данные, отмечаем все как хотим, пропускаем все вопросы, не надо ничего нам восстанавливать, погода и прочее, быстрее бы дойти до рабочего стола. Дошли до рабочего стола.

7. Заходим Настройки - Об устройстве - Сведения о ПО и жмем на номер сборки много много много быстро быстро раз-раз пока нам не будут доступны параметры разработчиков. Тело нам о том, что мы стали разработчиком отрапортует.
8. Заходим Настройки - Параметры разработчика - активируем пункт "Разблокировка, предусм. произв. ОЕМ"

9. Заходим Настройки - Архивация и сброс - Сброс данных.

Все. Телефон уходи в ребут, долго сбрасывает настройки, ждем, дальше все как из коробки с магазина.

Писал впопыхах только что все проделав. Если что-то упустил - допишу позже.

Добавлено 09.05.2017, 01:22:

|            |              | Цитата (valerjy @ 08.05.17, 09:36 耐                                                                                                    |                                     |
|------------|--------------|----------------------------------------------------------------------------------------------------|-------------------------------------|
|            |              | Если ли способ прошить на 5 андроид или обойти гугл????                                                                                                    |                                     |
|            |              | Способ есть, только что победил этот аппарат. Читай мое сообш                                                                                                    | цение выше.                         |
|            |              | Сообщение отредактировал <u>Сизсо</u> - 09.05.17, 17:59                                                                                                    |                                     |
|            |              | Причина редактирования: п.3.8 Правил раздела "Андроид-Прошивки"                                                                                                    |                                     |
|            |              |                                                                                                    |                                     |
|            |              | Детям в интернет нельзя, интернет от них тупеет.                                                                                                    |                                     |
| (*) ЖАЛОБА | <u>B FAQ</u> | ИМЯ ЦИТИРОВАТЬ 🗸 ПЛОХО ХОРОШО 🛧                                                                                                    |                                     |
| <u>srn</u> |              | 09.05.17, 07:52                                                                                                    | Сообщение <u>#6220</u>              |
|            |              | Всем доброго утра и с праздником 9 мая, здоровья вам, вашим о друзьям. Мирного неба над головой! Ребята вышел долгожданни <u>https://forum.xda-deved-13-0-galaxy-t3561936</u> | семьям, близким и<br>ый CM13 vFinal |
|            |              |                                                                                                    |                                     |

## ►